## 家族申込機能とは? 従業員の方のKENPOS画面から、ご家族の方の健診申込が できる機能です。

・お問い合わせ ・閉じる

バルグループ健康保険組合

◎ このページのトップへ

## STEP 1 KENPOSのメニュー「家族の健診の申込」をクリック

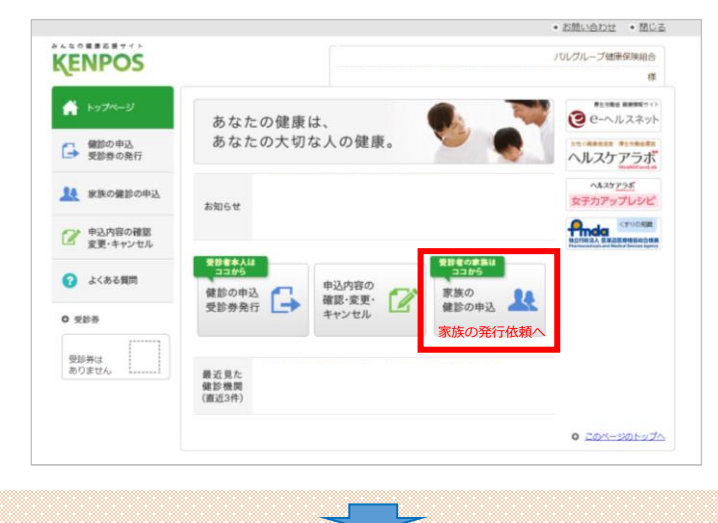

## STEP1 家族の健診の申込をクリック

※パルグループ健康保険組合に所属していないご家族の申込はできません (パルグループ健康保険組合「被扶養者」の保険証をお持ちの方限定)

※ご家族様の情報でログインされている 場合は「健診の申込/受診券発行」ボタン からお申込みください。

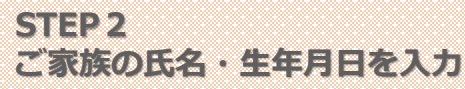

STEP 3 ご家族の特定ができたら、後の手続きはご本人と同様です

家族の情報を入力してください

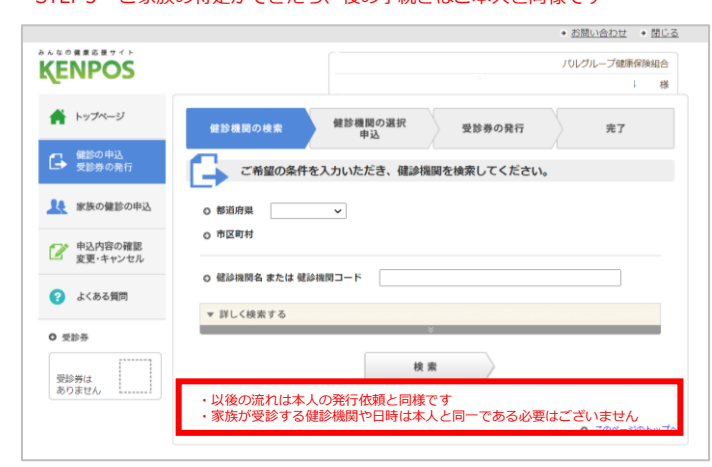

STEP 3 ご家族の確認後は 通常申込と変わりません

※健診機関への電話予約も忘れずに 行ってください

STEP 2 ご家族の漢字氏名・カナ氏名・生年月日を入力してご家族を確認

🐥 お申込されるご家族の情報を入力してください。

例)健康

入力した方の 健診申込を行う

セイ: 例) ケンコウ

名:

西腊和国表 例)19700101 (1970 年1 月1 日生まれの場合)

メイ: 例 タロウ

o ご家族情報

漢字氏名

**カナ氏名** 全角・半角どちらでも可

生年月日

KENPOS

🔺 トップページ

健診の申込 受診券の発行

具 家族の健診の申請

申込内容の確認 変更・キャンセル

🕜 よくある質問

O 受診券

受診券は ありません